## Como obter a licença da Vigilância Sanitária

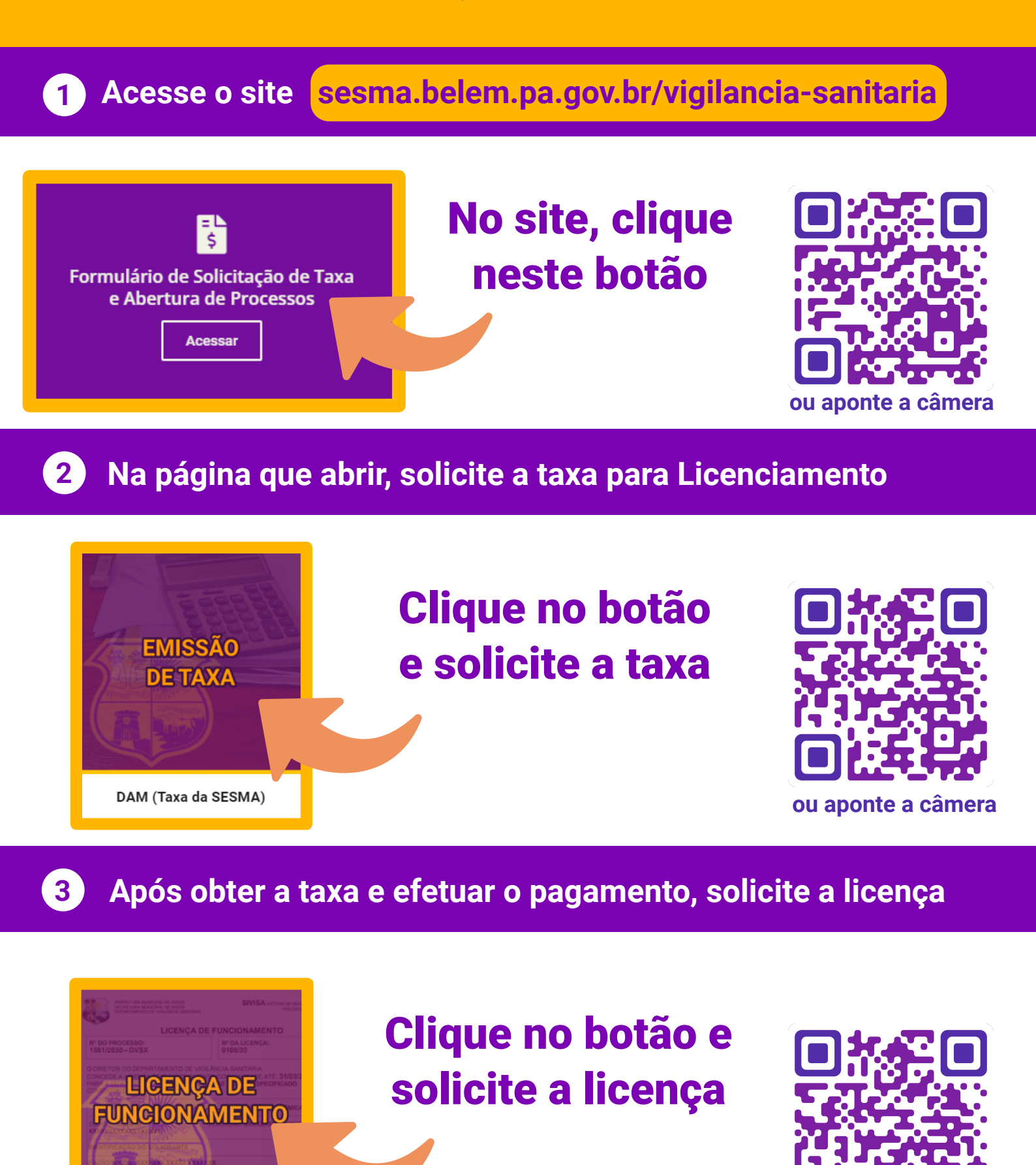

ou aponte a câmera

Licenciamento Sanitário